#### How to Post a Part-Time Non-Student Job in JobX (For Supervisors)

Before logging in to JobX, please make sure that you have requested Supervisor access. To request access, please fill out a New Account Registration form by following the link below:

https://utrgv.studentemployment.ngwebsolutions.com/JobXRequestLogin.aspx

Once you receive access as a Supervisor, click on the link to log in to JobX: https://utrgv.studentemployment.ngwebsolutions.com/.

*Note:* It is recommended to use Google Chrome browser.

#### Home Page > click **On-Campus Employers**

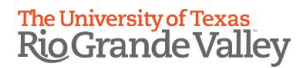

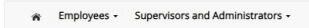

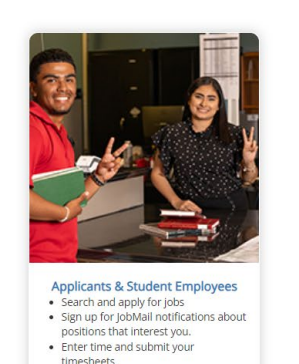

#### Welcome to UTRGV's Student Employment Portal

Non-Student Applicants

Search and apply for jobs
Sign up for JobMail notifications about

positions that interest you.

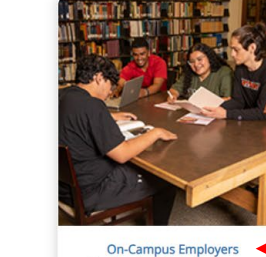

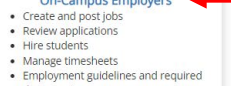

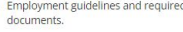

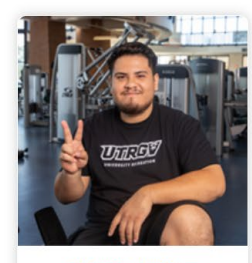

Off-Campus Employers Create and post jobs Review applications Non-profit community service agencies may submit an interest Form' to participate in UTRGV Work Study Program

On-Campus Employers > click JobX Login

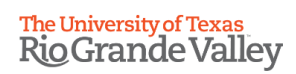

| Employees • Supervisors and Administrators •                                                                                                    |                                                                                                    |  |  |
|----------------------------------------------------------------------------------------------------|----------------------------------------------------------------------------------------------------|--|--|
| On-Campus Em<br>Post available job positions, review applications, and hire employees. Employment guidelines and required documents are at your fingertips! | ployers                                                                                                    |  |  |
| Student Employment News                                                                                                    | Employer Tools                                                                                                    |  |  |
| Forms & Information<br>General Information about posting Jobs, hiring, and access to all University student employment forms.                               | JobX Login<br>Login to post Jobs, hire students, and access student applications.                                            |  |  |
| JobX Website                                                                                                    | TimesheetX Login                                                                                                    |  |  |
| JobX on Campus Supervisor Training Presentation                                                                                                    | cogin to post jobs, mile stadents, and access stadent applications.                                                          |  |  |
| JobX on Campus Supervisor Training Video                                                                                                    | Request Access to Site<br>Click above if you are an On-Campus Employer who has <b>never</b> been granted access to the site. |  |  |

### Login to JobX (SSO login with UTRGV credentials)

| Attention!                                                                                                    |                                                                                                    |                                                                                                    |                                                       |
|----------------------------------------------------------------------------------------------------|----------------------------------------------------------------------------------------------------|----------------------------------------------------------------------------------------------------|-------------------------------------------------------|
| You are requir<br>password.<br>By logging-in I<br>• Any unau<br>container<br>• I agree to<br>duties or<br>• Any misu<br>discipline | ed to log-in to use the<br>understand and ackm<br>thorized review, use, i<br>d in this system is stric<br>access and use inforr<br>ily.<br>se or unauthorized rei<br>or legal action. | system. Enter your username (email add<br>owledge:<br>disclosure, or distribution of confidential<br>dy prohibited.<br>mation contained within this site for my e<br>ease of confidential information may be | tress) and<br>information<br>mployment<br>grounds for |
|                                                                                                    | Please Log In!                                                                                                    |                                                                                                    |                                                       |
|                                                                                                    | Email Address                                                                                                    |                                                                                                    |                                                       |
|                                                                                                    | Password                                                                                                    |                                                                                                    |                                                       |
|                                                                                                    |                                                                                                    | Login                                                                                                    |                                                       |
|                                                                                                    | Forgot Password?                                                                                                    | Employer - Create Account Request                                                                                                    |                                                       |

Click on JobX > JobX Home (Control Panel)

# The University of Texas Rio Grande Valley

| ñ                 | Employees - | JobX -                        | TimesheetX - | Reporting |  |
|-------------------|-------------|-------------------------------|--------------|-----------|--|
| Job Control Panel |             | JobX Home (Job Control Panel) |              |           |  |
|                   |             | Find JobX Users               |              |           |  |
|                   |             | Admin                         | Find Jobs    |           |  |

#### Click on Add a Job

## The University of Texas Rio Grande Valley

| 🎓 Employees - Job         | × -                       |                                                           |                     |                      |
|---------------------------|---------------------------|-----------------------------------------------------------|---------------------|----------------------|
| Job Control Panel         |                           |                                                           |                     |                      |
| <b>↓</b>                  | Result Filters: Employer: | Human Resources & Talent Devt <u>Reset Filters</u>        |                     |                      |
| Job Status:               | 🖸 Add a Job               | Search Title, Description, Requirements, Contact o Search | Select Action Below | Apply Action         |
| Active, Listed Jobs (1) ⑦ | Select/Deselect All       | Show 25 v results per page                                | 1                   | to 15 of 15   << < > |

#### Select the **job type** for the job posting > click **Go to next step**

**Note:** The **employer** will automatically select the department you work with. If you supervise in multiple departments, you will have the option to select the employer.

>> Step 1: Supply Job Profile information >> Step 2: Review Job Application >> Step 3: Go Live

#### Please Choose a Job Type

| Part-Time Non-Student or Temp Staff Assignment 🛛 🗸 |
|----------------------------------------------------|
| Choose one                                         |
| On-Campus Work-Study Jobs                          |
| On-Campus Direct Wage Jobs                         |
| Student Experience Internship                      |
| UG Research Assistants                             |
| AmeriCorps                                         |
| Part-Time Non-Student or Temp Staff Assignment     |
| Professional Temp Staff                            |

## **Fill out** the job posting information > click **Submit** *Note: Fields with a red asterisk are required.*

Part-Time Non-Students: Part-time jobs that do not require a bachelor's degree or are for clerical duties must be performed by students enrolled during the period of assignment. Only part-time jobs that require specific skills and/or education can be performed by non-students. employees cannot work more than 19 hours per week and the department must provide a reason for hiring a non-student for the part-time position. Temp Staff: An employee hired as Temporary Non-Exempt Staff can work between 20 to 40 hours for up to 90 days (if direct wage with no benefits) or 4 ½ months (if direct wage with benefits). After reaching the limit, the employee must wait 13 months from the last day they worked as Temporary Non-Exempt staff to reapply for that classification/job code description again. Under a different title, the individual could work up to 19 hours each week. Please contact Salary Administration for hiring recommendations or contact HR-Compensation to discuss establishing a permanent position if any further time is required after completing either the 3 or 4 ½ months. Select job category that best describes the job. Job Category \* <a></a> Choose one ~ Please use this guide when selecting your job title. Specific Job Title. For example: Office Assistant – Human Resources (Part-Time Non-Student). Job Title \* Job Scope Job location is recommended. Job Location Campus Building Room Number ● html | ③ B I U | = = | = ■ ● ◎ ◎ Job Description must include the following: Duties Job Description \* Tentative Schedule (office hours) -Job Code -Additional information regarding the job - O html
 O
 B I U
 E E E
 B
 B
 O
 S
 S
 S
 S
 S
 S
 S
 S
 S
 S
 S
 S
 S
 S
 S
 S
 S
 S
 S
 S
 S
 S
 S
 S
 S
 S
 S
 S
 S
 S
 S
 S
 S
 S
 S
 S
 S
 S
 S
 S
 S
 S
 S
 S
 S
 S
 S
 S
 S
 S
 S
 S
 S
 S
 S
 S
 S
 S
 S
 S
 S
 S
 S
 S
 S
 S
 S
 S
 S
 S
 S
 S
 S
 S
 S
 S
 S
 S
 S
 S
 S
 S
 S
 S
 S
 S
 S
 S
 S
 S
 S
 S
 S
 S
 S
 S
 S
 S
 S
 S
 S
 S
 S
 S
 S
 S
 S
 S
 S
 S
 S
 S
 S
 S
 S
 S
 S
 S
 S
 S
 S
 S
 S
 S
 S
 S
 S
 S
 S
 S
 S
 S
 S
 S
 S
 S
 S
 S
 S
 S
 S
 S
 S
 S
 S
 S
 S
 S
 S
 S
 S
 S
 S
 S
 S
 S
 S
 S
 S
 S
 S
 S
 S
 S
 S
 S
 S
 S
 S
 S
 S
 S
 S
 S
 S
 S
 S
 S
 S
 S
 S
 S
 S
 S
 S
 S
 S
 S
 S
 S
 S
 S
 S
 S
 S
 S
 S
 S
 S
 S
 S
 S
 S
 S
 S
 S
 S
 S
 S
 S
 S
 S
 S
 S
 S
 S
 S
 S
 S
 S
 S
 S
 S
 S
 S
 S
 S
 S
 S
 S
 S
 S
 S
 S
 S
 S
 S
 S
 S
 S
 S
 S
 S
 S
 S
 S
 S
 S
 S
 S
 S
 S
 S
 S
 S
 S
 S
 S
 S
 S
 S
 S
 S
 S
 S
 S
 S
 S
 S
 S
 S
 S
 S
 S
 S
 S
 S
 S
 S
 S
 S
 S
 S
 S
 S
 S
 S
 S
 S
 S
 S
 S
 S
 S
 S
 S
 S
 S
 S
 S
 S
 S
 S
 S
 S
 S
 S
 S
 S
 S
 S
 S
 S
 S
 S
 S
 S
 S
 S
 S
 S
 S
 S
 S
 S
 S
 S
 S
 S Job Requirements must include the following: Requirements lob Requirements Qualifications -*Certifications/Licenses (if applicable)* 

| Division Head Approval for Job Posting *<br>Paste file too from the small approving the job.                                                                                                    | All Part Time Non Student postings require division approval. Please copy/paste or attach the division approval email in order to proceed. |  |  |
|----------------------------------------------------------------------------------------------------|----------------------------------------------------------------------------------------------------|--|--|
|                                                                                                    |                                                                                                    |  |  |
| Technical Skills<br>Technical Skills The side way based on the pontion. For example, a DA needs to have auditing skills, tradvers need lesson planning skills, architects need autoCAD<br>promputer aided deegny skills, construction workers need to know how to use a workey of tools, and hair register must know hair coloring techniques. | Choose Skills                                                                                                    |  |  |
| Soft Skills<br>Soft Skills What skills might the employed lasm while employed.                                                                                                    | Choose Skills                                                                                                    |  |  |
| Number of Available Openings *                                                                                                    | Number of hires for this job posting.                                                                                                    |  |  |
| Hours per Week                                                                                                    | 10.0 v to same v Select range of hours per week that will be worked.                                                                       |  |  |
| Start Date * Please enter either an exact date in the form ministidity or a brief description (J.a., 1654P).                                                                                                    | Anticipated Start date of employment.                                                                                                    |  |  |
| End Date * Peace enter either an exact date in the form mimiddayy or a brief description (i.e., "le completion of project").                                                                                                    | End date of employment.                                                                                                    |  |  |
| Time Frame * 422                                                                                                    | Choose one 🗸 Select the time frame, based on the dates of employment.                                                                      |  |  |
| Any hourly rate above \$16.00 will require Compensation review and approval.<br>For Part Time Non Student or Temp Staff Assignment, please select an hourly pay rate.                                                                                                    |                                                                                                    |  |  |
| Pay Range: From \$12.00/hour  To \$12.00/hour  Select to Standard Standard Standard Standard Standard Standard To" boxes.                                                                                                    | he pay rate range. If no range, select the same amount in both fields.                                                                     |  |  |
| Every job must have one primary contact person (the next question). It may also have any                                                                                                    | r number of secondary contact people.                                                                                                    |  |  |
| Primary Contact Person Choose one                                                                                                    | tact Person Choose one       Hiring manager (contact person)                                                                               |  |  |
| Select a contact and the Data below will prefill from the Primary contact's user profile. You must clear th                                                                                                    | e field if you do not want it displayed with the posting.                                                                                  |  |  |
| Phone Number                                                                                                    |                                                                                                    |  |  |
| Email                                                                                                    |                                                                                                    |  |  |
| Location *                                                                                                    | - Location for Primary Contact Person                                                                                                    |  |  |
| Secondary Contact People <u>Ga</u>                                                                                                    | Ctri + click to select multiple<br>Select Some Options                                                                                     |  |  |
| Do you wish to collect online applications for this job? $\$ Yes $\bigcirc$ No                                                                                                    |                                                                                                    |  |  |
| Featured Job?                                                                                                    | No 🗸                                                                                                    |  |  |
| Submit                                                                                                    |                                                                                                    |  |  |

### After submitting the job posting > review the **job application**

*Note:* this is what the applicant will have to fill out in order to apply to the job posting.

#### Fields with a red asterisk cannot be removed from the application.

| The job data was successfully saved. However, the job is not posted on the website. There are two more steps. First, please review the job application below and edit it to your preferences. |                 |          |                                   |
|----------------------------------------------------------------------------------------------------|-----------------|----------|-----------------------------------|
| Pending Job Application - Human Resources & Talent Devt - HR Student Assistant                                                                                                    |                 |          |                                   |
| General                                                                                                    |                 | *        |                                   |
| Please Note: To be filled out by the applicant                                                                                                    |                 | <b>*</b> |                                   |
| Email *                                                                                                    |                 | <b>?</b> |                                   |
| Confirm Email Above *                                                                                                    |                 | <b>?</b> |                                   |
| First name *                                                                                                    |                 | <b>?</b> |                                   |
| Middle name                                                                                                    |                 | <b>?</b> |                                   |
| Last name *                                                                                                    |                 | <b>?</b> |                                   |
| Are you a current UTRGV employee? *                                                                                                    | Please select 💌 | <b>?</b> |                                   |
| Were you a previous UTRGV/UTB/UTPA employee? *                                                                                                    | Please select 💌 | <b>*</b> | Click here to move                |
| If you are a current employee, please provide your Employee ID.                                                                                                    |                 | Ø 🔶      | <ul> <li>or remove the</li> </ul> |
| Save Application                                                                                                    |                 |          | question.                         |
|                                                                                                    |                 |          |                                   |

Note: Additional questions can be added by clicking on Pick from Existing Questions or Create a New Question

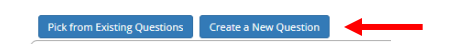

Pick from Existing Questions Create a New Question

#### Create a New Question > click Add Question

**Note:** be advised that questions regarding Gender, Overall GPA, Residency Status, etc. will not be accepted.

### Refer to the example below:

| Question Details                                                                                                    |                                                                                                    |
|----------------------------------------------------------------------------------------------------|----------------------------------------------------------------------------------------------------|
| Question Type                                                                                                    | Select either single line, multiple line, single choice, multiple choice, date, file upload, or instructional text.                                                                                                    |
| Question Name                                                                                                    |                                                                                                    |
| CPR Certification                                                                                                    | Enter abbreviation of the time of execution being valued                                                                                                    |
|                                                                                                    | Enter appreviation of the type of question being askea.                                                                                                    |
| Question Label                                                                                                    |                                                                                                    |
|                                                                                                    |                                                                                                    |
|                                                                                                    | Type your question here.                                                                                                    |
| Question Choices ()<br>Yes<br>No<br>Default Value ()<br>(none)                                                                                                    | If you would like other question choices aside from "Yes" and "No", please add the choices here. You may also remove these preset two choices.                                                                                                    |
| Application Behavior                                                                                                    |                                                                                                    |
| Application Section (a)<br>Select an existing section<br>General<br>Other flags<br>Application input is required (a)<br>Prefill this question from previo<br>Where To Add This Question? (a)<br>After "Skills" | <ul> <li>Create a new section</li> <li>Here, you can select which section you would like to insert your custom question.</li> <li>Select if you want your custom question to be required or optional.</li> <li>Here, you can select the order in which you would like to insert your custom question.</li> </ul> |
| Add Question                                                                                                    | nce custom question is finalized, click "Add Question".                                                                                                    |

| The job data was successfully saved. However, the job is not posted on the website. There are tw | vo more steps. First, please review the job application below and edit it to your preferences. | mer ④<br>59:27 |
|--------------------------------------------------------------------------------------------------|------------------------------------------------------------------------------------------------|----------------|
| Pending Job Application - Human Resources & Talent Devt - HR Student Assistant                   |                                                                                                |                |
| General                                                                                          |                                                                                                | <b>&gt;</b>    |
| Please Note: To be filled out by the applicant                                                   |                                                                                                | <b>?</b>       |
| Email *                                                                                          |                                                                                                | Ŷ              |
| Confirm Email Above *                                                                            |                                                                                                | <b>?</b>       |
| First name *                                                                                     |                                                                                                | Ŷ              |
| Middle name                                                                                      |                                                                                                | Ŷ              |
| Last name *                                                                                      |                                                                                                | Ŷ              |
| Are you a current UTRGV employee? *                                                              | Please select 💌                                                                                | Ŷ              |
| Were you a previous UTRGV/UTB/UTPA employee? *                                                   | Please select 💌                                                                                | Ŷ              |
| If you are a current employee, please provide your Employee ID.                                  |                                                                                                | 🧼 ,            |
| seve Application <b>Review custom question(s) if created</b>                                     | d, and once everything is set up the way you want it, click "Save Application".                |                |

#### Pick from Existing Questions Create a New Question

You are adding a brand new job to the web site for: >><u>Step 1: Supply Job Profile</u> >> <u>Step 2: Review Job Application</u> >> **Step 3: Go Live** 

#### Human Resources & Talent Devt - DW Student Assistant - HR Front Desk Please choose an option

| 1. When do you want to list the job on the web site?    | Right Now          | •                     | ~    | +    | You may select when your job will be listed on JobX once it has been reviewed and approved by Student Employment.           |
|---------------------------------------------------------|--------------------|-----------------------|------|------|----------------------------------------------------------------------------------------------------|
| 2. Do you want JobMail to be sent when the job is liste | ed? Yes, send      | JobMail 🗸             | +    |      | You may select "Yes" or "No" to getting notifications regarding your job posting such as when candidates apply to your job. |
| 3. For how many days do you want the job to be listed   | d on the site?     | Until I close the job | *    | -    |                                                                                                    |
| When all the above information looks correct            | ck here to finish! | 🗕 🔶 Revie             | ew p | post | and "Click here to finish!" once everything is correct.                                                                     |

Human Resources & Talent Devt - DW Student Assistant - HR Front Desk

Congratulations! Your job is listed on the web site.

What would you like to do now?

- <u>Return to your control panel.</u>

[Print This Window] [Close This Window]

| DW Student Assistant - HR Front Desk |                               |
|--------------------------------------|-------------------------------|
| Job ID                               | 6736                          |
| Job Type                             | On-Campus Direct Wage Jobs    |
| Employer                             | Human Resources & Talent Devt |
| Job Category                         | HR                            |

You have now successfully posted a job on JobX! Please note, that your job posting will go into "Pending Approval" status until Student Employment reviews and approves your job posting. All Part Time Non Student postings are required to be listed for a minimum of 3 days and might require additional information for review. \*\*PLEASE NOTE: Do not "Inactivate" your posting if you want to close it as this will cause the entire posting and applicants to be deleted.

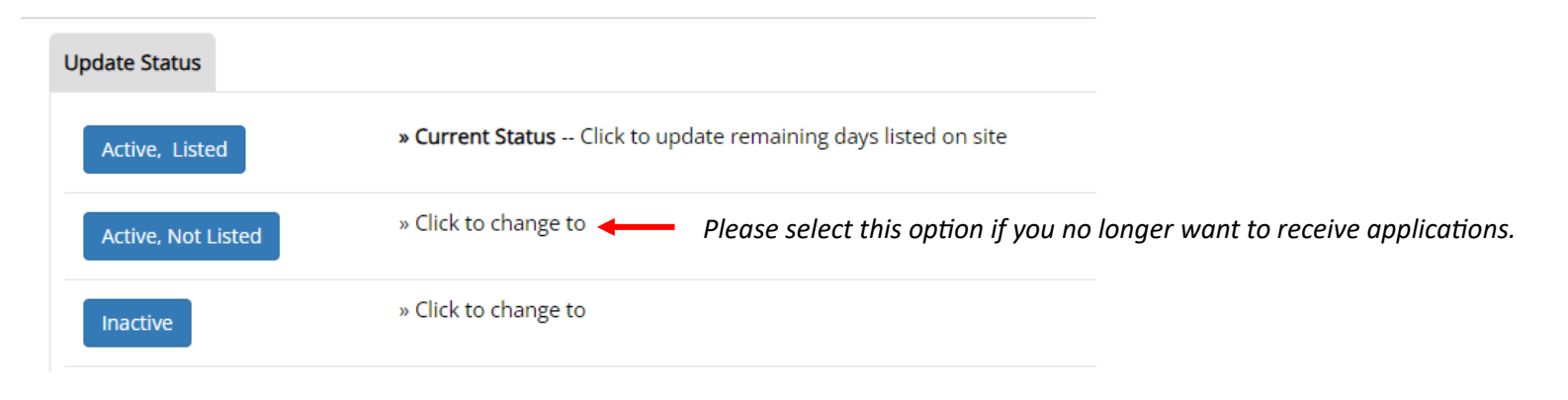

For more information or assistance, please contact <a href="mailto:studentemployment@utrgv.edu">studentemployment@utrgv.edu</a>.